## MAIS Notation Entry Process

- 1. Go to DODD website (dodd.ohio.gov). Click on the log in icon (<sup>® Log In</sup>) to go to the OH ID Log In page.
- 2. Enter Username and Password.
- 3. Click on Applications, Select Application MAIS.
- 4. Go to Certification & Registration, choose Search for a Person.
- 5. Choose DD Personnel. (Click on Search).
- 6. Enter last four digits of the social security number or DD Personnel Code. Click on Search.
- 7. A list of personnel with the same last four digits of the social security number will appear. Review the list for the personnel you are searching for. When the name appears, click on the four digits of the social security number in the first column, next to the person's name.
- 8. Click on Desired Action.

## Select Desired Action Below – Add/Update/View Notations

- 1. Click on Add/Update/View Notation to view or add notations.
- 2. Click on Add new Notation.
- 3. Enter Notation information (fill in all required fields).
- 4. To Upload notation. Click on Choose File. Another window will appear, reflecting your own documents; i.e. those which you have saved on your own computer. Click on the document you are trying to enter. Now click on Open. The document you have chosen will automatically appear in the field next to the words Choose File. Click on Upload.
  - Please note files to be uploaded cannot contain symbols in the name (. , / \ ; : ! # " \*)
- 5. Click on Save